# ACERCA DA PLACA CREATIVE SOUND BLASTER AUDIOPCI 128

# Índice

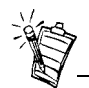

Dependendo da região geográfica em que se encontre, o nome da placa áudio poderá ser um dos seguintes:

- Creative Ensoniq AudioPCI
- Creative Sound Blaster 16 PCI
- Creative Sound Blaster

# Introdução

| Introdução1                                                                         |
|-------------------------------------------------------------------------------------|
| Verificar os requisitos do sistema                                                  |
| Utilizar este manual                                                                |
| Passo preliminar (utilizadores do Windows 95)                                       |
| Na placa áudio                                                                      |
| Para instalar a placa e o hardware relacionado                                      |
| Para instalar a Creative Sound Blaster AudioPCI 128 no Windows 95/98/Me             |
| Para instalar a Creative Sound Blaster AudioPCI 128 no Windows NT 4.0/Windows 20008 |
| Testar a instalação                                                                 |
| Especificações gerais                                                               |

Parabéns pela compra da placa áudio Creative Sound Blaster AudioPCI 128. Com a elevada velocidade do bus PCI e o desempenho áudio de alta qualidade, a Creative Sound Blaster AudioPCI 128 é a escolha ideal para o seu computador.

Apresentando uma síntese de tabela de ondas de 128 vozes com conversores de taxa de amostragem muito elevada, a Creative Sound Blaster AudioPCI 128 assegura um elevado nível de qualidade áudio e de desempenho.

Além disso, a Creative Sound Blaster AudioPCI 128 suporta a envolvência em som tridimensional localizado e a optimização espacial do som em ambientes de duas colunas. A operação full duplex também permite a gravação e reprodução áudio em simultâneo.

|                           | A compatibilidade da Creative Sound Blaster AudioPCI 128 com a Sound Blaster PCI assegura uma compatibilidade quase perfeita da Sound Blaster nas aplicações mais antigas. A utilização da tecnologia Plug and Play (PnP) também ajuda a fazer da Creative Sound Blaster AudioPCI 128 uma das placas áudio mais fáceis de instalar. |  |  |  |
|---------------------------|----------------------------------------------------------------------------------------------------|--|--|--|
|                           | Acreditamos que com a sua placa Creative Sound Blaster AudioPCI 128 poderá usufruir de som de alta qualidade no seu PC durante muitos anos.                                                                                                    |  |  |  |
| Verificar os              | A sua placa áudio necessita, pelo menos, de:                                                                                                    |  |  |  |
| requisitos do<br>sistema  | □ Um computador da classe Pentium com 90MHz ou 166MHz (recomendado) com uma ranhura PCI livre para o Windows NT 4.0 e Windows 95                                                                                                    |  |  |  |
|                           | □ Um computador da classe Pentium com 166MHz ou superior com uma ranhura PCI livre para o Windows 2000 e Millennium Edition (ME)                                                                                                    |  |  |  |
|                           | □ 16 MB de RAM para o Windows NT 4.0 e Windows 95/98/Me (32 MB de RAM recomendados)                                                                                                    |  |  |  |
|                           | □ 64 MB de RAM para o Windows 2000                                                                                                    |  |  |  |
|                           | □ Windows NT 4.0, Windows 2000 ou Windows 95/98/Me                                                                                                    |  |  |  |
|                           | Colunas passivas ou amplificadas (recomendamos as colunas Cambridge SoundWorks)                                                                                                    |  |  |  |
| Utilizar este manual      | Este manual explica os vários componentes de hardware da sua placa áudio e mostra como instalar a placa no seu computador.                                                                                                    |  |  |  |
| Obter mais<br>informações | Consulte a ajuda online da Creative Sound Blaster AudioPCI 128 para obter mais informações e instruções sobre a forma de utilizar as várias aplicações contidas na embalagem.                                                                                                    |  |  |  |

# Convenções do documento

Este manual utiliza as seguintes convenções para o ajudar a localizar e a identificar as informações de que necessita:

| Texto em   | Representa                                                                                                    |
|------------|----------------------------------------------------------------------------------------------------|
| negrito    | O texto deve ser introduzido exactamente como aparece.                                                             |
| itálico    | Título de um livro ou marcador que representa a informação que terá de fornecer.                                   |
| MAIÚSCULAS | Nome de directório, ficheiro ou acrónimo.                                                                          |
| <>         | Símbolos, letras e nomes de teclas do teclado.                                                                     |
| Ť          | O ícone do bloco de notas indica informação de particular importância que deve ser considerada antes de continuar. |
|            | O despertador designa uma advertência ou aviso que o pode ajudar a evitar situações de risco.                      |

Passo preliminar (utilizadores do Windows 95) Se estiver a utilizar o Windows 95, terá de encontrar o número da versão do seu Windows antes de passar à secção

"Para instalar a Creative Sound Blaster AudioPCI 128 no Windows 95/98/Me" na página 6.

Para encontrar o número da versão do Windows:

- 1. Ligue o seu computador.
- 2. Faça clique sobre o botão Iniciar, aponte para Definições e faça clique sobre Painel de Controlo.

- Na janela do Painel de Controlo, faça duplo clique sobre o ícone Sistema. O número da versão do Windows 95 aparece no separador Geral da caixa de diálogo Propriedades de Sistema.
- 4. Anote o número da versão.

Seguem-se possíveis números de versões do Windows 95:

- **4**.00.950
- □ 4.00.950A
- □ 4.00.950B
- □ 4.00.950C

#### Na placa áudio

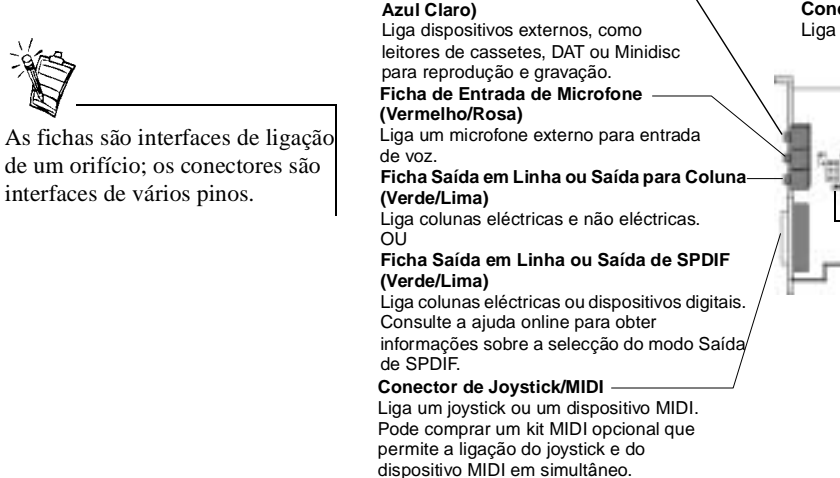

A sua placa áudio possui estas fichas e conectores que permitem a ligação a outros dispositivos:

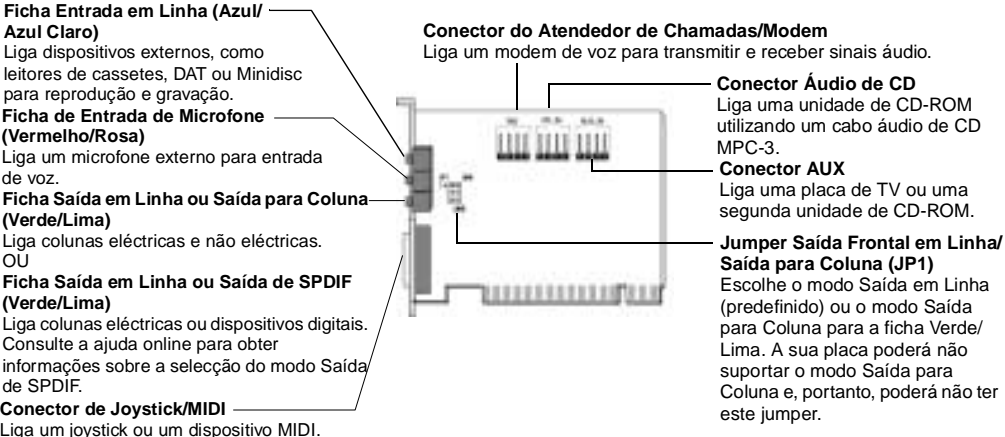

Figura 1: Fichas e conectores existentes na sua placa áudio.

## Para instalar a placa e o hardware relacionado

- 1. Desligue o seu sistema e todos os periféricos e toque numa placa metálica do seu computador para descarregar qualquer acumulação de electricidade estática.
- 2. Desligue o cabo de alimentação da tomada.
- 3. Retire a tampa do computador, descobrindo a placa principal e as slots PCI.
- 4. Procure uma slot PCI disponível. Retire a placa de cobertura da parte de trás do computador para criar uma abertura destinada às fichas da placa áudio. Guarde o parafuso para voltar a utilizá-lo mais tarde.
- 5. (Somente para alguns modelos) Regule o jumper Saída em Linha/Saída para Coluna (JP1) da seguinte forma:
  - Se estiver a utilizar colunas eléctricas para a ficha Saída em Linha/Saída para Coluna, regule o jumper como ilustrado na Figura 2.
  - Se estiver a utilizar colunas não eléctricas para a ficha Saída em Linha/Saída para Coluna, regule o jumper como ilustrado na Figura 3.

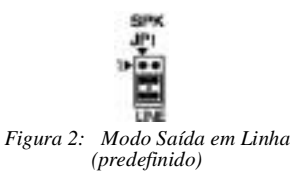

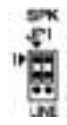

Figura 3: Modo Saída para Coluna

- 6. Alinhe o conector da slot de 32 bits da placa com a slot de expansão e encaixe a placa na slot carregando cuidadosamente, com as fichas externas voltadas para o exterior do computador. Assegure-se de que o conector do bus foi pressionado até onde era possível e está firmemente encaixado no interior da slot de expansão.
- Ligue o cabo áudio do CD-ROM no conector Áudio de CD e ligue as colunas à ficha Saída em Linha/Saída para Coluna (consulte a Figura 1). Efectue quaisquer outras ligações internas aplicáveis ao seu computador, incluindo as ligações da placa de vídeo ou modem.
- 8. Volte a colocar a tampa do computador. Volte a ligar todos os componentes nas respectivas tomadas. Poderá agora iniciar o seu computador.

| Para instalar a<br>Creative Sound<br>Blaster AudioPCI<br>128 no Windows<br>95/98/Me | <ul> <li>Para instalar os controladores áudio</li> <li>Para a versão 4.00.950/A</li> <li>Para a versão 4.00.950B/C</li> <li>Para o Windows 98/Me</li> <li>Para instalar o software</li> <li>Para desinstalar a Creative Sound Blaster AudioPCI 128</li> </ul> Nota: Ouando iniciar o seu computador depois de ter instalado a placa áudio, o Windows 95/ |
|-------------------------------------------------------------------------------------|----------------------------------------------------------------------------------------------------|
|                                                                                     | 98/Me detectará automaticamente a placa áudio instalada no computador.                                                                                                    |
| Para instalar os<br>controladores áudio                                             |                                                                                                    |
| Para a versão 4.00.950/A                                                            | <ol> <li>Na caixa de diálogo Novo hardware encontrado da placa áudio, seleccione a opção<br/>Controlador a partir do disco fornecido pelo fabricante de hardware e faça clique sobre<br/>o botão OK.</li> </ol>                                                                                                    |
|                                                                                     | 2. Introduza o CD de instalação na unidade de CD-ROM.                                                                                                    |
|                                                                                     | <ol> <li>Na caixa de diálogo Instalar a partir de disco, escreva</li> <li>D:\AUDIO\Idioma\DRIVERS\WIN9XDRV (em que D: representa a unidade de CD-ROM e<br/>Idioma representa o idioma do software que pretende instalar) e faça clique sobre o botão OK.</li> </ol>                                                                                      |
|                                                                                     | 4. Siga as instruções que aparecem no ecrã para concluir a instalação do controlador áudio.                                                                                                    |
| Para a versão 4.00.950B/C                                                           | <ol> <li>Introduza o CD de instalação na unidade de CD-ROM.</li> <li>Na caixa de diálogo Assistente Actualizar Controlador de Dispositivo, faça clique sobre<br/>o botão Seguinte.</li> </ol>                                                                                                    |
|                                                                                     | 3. Faça clique sobre a opção <b>Outras localizações</b> .                                                                                                    |

|                          | 4. | Escreva o caminho ou faça clique sobre o botão Procurar para seleccionar o caminho da localização dos controladores (ou seja, <b>D:\AUDIO\</b> <i>Idioma</i> <b>\DRIVERS\WIN9XDRV</b> , em que D: representa a unidade de CD-ROM e <i>Idioma</i> representa o idioma do software que pretende instalar) e faça clique sobre o botão <b>OK</b> .                                                                                                    |
|--------------------------|----|----------------------------------------------------------------------------------------------------|
|                          | 5. | Faça clique sobre o botão <b>Concluir</b> .<br>Se o sistema voltar a pedir-lhe o CD de instalação, faça clique sobre o botão <b>OK</b> e repita a partir do Passo 4.<br>Os controladores áudio são copiados para o seu sistema.                                                                                                    |
| Para o Windows 98/Me     | 1. | Introduza o CD de instalação da Creative Sound Blaster AudioPCI 128 e faça clique sobre o botão <b>Seguinte</b> .                                                                                                    |
|                          | 2. | Seleccione a opção <b>Search For The Best Driver For Your Device (Recommended)</b> e faça clique sobre o botão <b>Seguinte</b> .                                                                                                    |
|                          | 3. | Limpe todas as caixas de verificação seleccionadas e seleccione apenas a caixa <b>Especificar</b><br><b>uma localização</b> . Escreva o caminho ou faça clique sobre o botão <b>Procurar</b> e aponte para<br>a localização dos controladores (ou seja, <b>D:\AUDIO\</b> <i>Idioma</i> \ <b>DRIVERS\WIN9XDRV</b> , em<br>que D: representa a unidade de CD-ROM e <i>Idioma</i> representa o idioma do software que pretende<br>instalar) e faça clique sobre o botão <b>Seguinte</b> . |
|                          | 4. | Faça clique sobre o botão Seguinte para instalar os controladores do Windows 98/Me.                                                                                                    |
|                          | 5. | Faça clique sobre o botão Concluir quando a instalação estiver concluída.                                                                                                    |
|                          | 6. | Reinicie o seu sistema, quando tal lhe for pedido.                                                                                                    |
| Para instalar o software | 1. | Certifique-se de que o CD de instalação está na unidade de CD-ROM. Faça duplo clique sobre o ícone <b>O meu computador</b> no ambiente de trabalho do Windows e, em seguida, faça duplo clique no ícone da <b>unidade de CD-ROM</b> .                                                                                                    |
|                          | 2. | Surgirá o ecrã de instalação da Creative Sound Blaster AudioPCI 128.<br>Faça clique sobre o botão <b>OK</b> .                                                                                                    |
|                          | 3. | Siga as instruções que aparecem no ecrã para concluir a instalação.                                                                                                    |

4. Reinicie o seu sistema, quando tal lhe for pedido.

#### Para desinstalar a Creative Sound Blaster AudioPCI 128

- 1. Faça clique sobre Iniciar -> Definições -> Painel de Controlo.
- 2. Faça duplo clique sobre o ícone Adicionar/remover programas.
- 3. No separador Instalar/Desinstalar, seleccione Creative Sound Blaster AudioPCI 128.
- 4. Faça clique sobre o botão **Adicionar/remover** e, em seguida, faça clique sobre o botão **Sim**, quando tal lhe for pedido, para remover o software.
- Para instalar a Creative Sound Blaster AudioPCI 128 no Windows NT 4.0/Windows 2000
- □ Para instalar os controladores áudio
- □ Para desinstalar a Creative Sound Blaster AudioPCI 128
- □ Se surgir uma mensagem de erro do Service Control Manager do Windows NT 4.0...

- Para instalar os controladores áudio
- 1. Introduza o CD de instalação na unidade de CD-ROM. Surge o ecrã de instalação.
- 2. Siga as instruções que aparecem no ecrã para concluir a instalação.

#### Para desinstalar a Creative Sound Blaster AudioPCI 128

| Windows NT 4.0                                                                          | 1. Faça clique sobre Start -> Settings -> Control Panel.                                                                                                    |
|-----------------------------------------------------------------------------------------|----------------------------------------------------------------------------------------------------|
|                                                                                         | 2. Faça duplo clique sobre o ícone <b>Multimedia</b> .                                                                                                    |
|                                                                                         | 3. No separador <b>Audio Devices</b> , seleccione quaisquer dispositivos áudio existentes e faça clique sobre <b>Remove</b> . Faça clique sobre <b>Yes</b> quando tal lhe for pedido, para remover o controlador.                                                                                      |
|                                                                                         | 4. Feche a janela Multimedia Properties e reinicie o seu computador.                                                                                                    |
| Windows 2000                                                                            | 1. Faça clique sobre Iniciar -> Definições -> Painel de controlo.                                                                                                    |
|                                                                                         | <ol> <li>Na janela Painel de controlo, faça duplo clique sobre o ícone Adicionar/remover<br/>programas.</li> </ol>                                                                                                    |
|                                                                                         | 3. Na caixa de diálogo <b>Adicionar/remover programas</b> , seleccione a entrada Creative Ensoniq<br>AudioPCI e, em seguida, faça clique sobre o botão <b>Alterar/remover</b> .                                                                                                    |
|                                                                                         | 4. Após a desinstalação, faça clique sobre o botão Fechar.                                                                                                    |
| Se surgir uma<br>mensagem de erro do<br>Service Control<br>Manager do Windows<br>NT 4.0 | Se surgirem mensagens de erro quando o sistema for reiniciado, tal deve-se ao facto de ter sido removida uma placa áudio do computador depois de ter sido instalada com sucesso a placa Creative Sound Blaster AudioPCI 128. Os controladores da placa áudio removida não conseguem localizar a placa. |
|                                                                                         | Para resolver este problema:                                                                                                    |
|                                                                                         | 1. Inicie sessão no seu sistema como Administrador.                                                                                                    |
|                                                                                         | 2. Faça clique sobre <b>Start</b> -> <b>Settings</b> -> <b>Control Panel</b> .                                                                                                    |
|                                                                                         | 3. Faça duplo clique sobre o ícone <b>Multimedia</b> e depois faça clique sobre o separador <b>Devices</b> .                                                                                                    |
|                                                                                         | 4. Na lista, sob as seguintes entradas                                                                                                    |

MIDI Devices And Instruments

remova todos os itens, excepto:

- □ Audio for Creative Sound Blaster AudioPCI 128
- □ MIDI for Creative Sound Blaster AudioPCI 128
- 5. Faça clique sobre o botão **OK** para fechar a caixa de diálogo. Os controladores são removidos.

#### Testar a instalação

Depois de instalar os controladores, poderá utilizar o Creative PlayCenter para testar se a sua placa áudio está a funcionar correctamente.

- 1. Faça clique sobre Iniciar -> Programas -> Creative -> Creative PlayCenter.
- 2. Inicie o Explorador do Windows e, em seguida, procure qualquer pasta que contenha um ficheiro com a extensão .WAV.
- Arraste o ficheiro .WAV do Explorador do Windows para o PlayCenter. Deverá ouvir o som seleccionado a ser reproduzido. Se se deparar com problemas, consulte a secção "Resolução de problemas no Windows 95/98/Me" da ajuda online da Creative Sound Blaster AudioPCI 128.

## Especificações gerais

Síntese de tabela de ondas

- Motor de síntese da Creative
  - Motor de efeitos digitais para reverberação e coros
  - Delifonia de 128 vozes e capacidade multi-timbre
  - Conjuntos de amostras de 2 MB, 4 MB e 8 MB incluídos

| Tecnologia áudio 3D        | Suporta as tecnologias áudio DirectSound e DirectSound3D da Microsoft no modo de dua colunas                   |
|----------------------------|----------------------------------------------------------------------------------------------------|
|                            | Reverberação e coros multi-algorítmicos                                                                        |
| Subsistema de memória      | Utiliza a RAM do sistema para amostras da tabela de ondas                                                      |
|                            | Configurável pelo utilizador para 2 MB, 4 MB ou 8 MB                                                           |
| Porta para interface MIDI/ | ☐ Interface MIDI integrada de 15 pinos (cabo disponível em separado)                                           |
| Joystick                   | Compatível com modos UART MPU-401 e Sound Blaster                                                              |
|                            | Porta para joystick de 15 pinos compatível com IBM com suporte analógico                                       |
| Conectores na placa        | ☐ Entrada em Linha                                                                                             |
|                            | Entrada de Microfone                                                                                           |
|                            | ☐ Saída em Linha/Saída para Coluna ou Saída em Linha/Saída de SPDIF                                            |
|                            | Porta para MIDI/Joystick                                                                                       |
|                            | ☐ Entrada/Saída de Atendedor de Chamadas                                                                       |
|                            | ☐ Entrada Áudio de CD                                                                                          |
|                            | Entrada Auxiliar                                                                                               |
| Funciona com os seguintes  | ☐ MIDI geral                                                                                                   |
| padrões                    | Plug-and-Play                                                                                                  |
|                            | Sound Blaster PCI                                                                                              |
|                            | DirectSound, DirectSound3D da Microsoft e EAX                                                                  |
| Creative Mixer             | Misturador de 6 Canais para acesso a CD, Auxiliar, Microfone, Linha, Sintetizador de<br>Música e Áudio Digital |
|                            | Controlo de áudio espacial (3D) para Áudio Digital e Sintetizador de Música                                    |
|                            | Controlo de Reverberação e Coros para Sintetizador de Música                                                   |

É proibida a reprodução ou transmissão desta publicação, no todo ou em parte, sob qualquer forma ou por qualquer meio, sem a autorização expressa, por escrito, da Creative Technology Ltd.

Copyright © 2000 Creative Technology Ltd. Todos os direitos reservados.

Versão 1.0

Outubro de 2000

Sound Blaster e Blaster são marcas registadas, e o logótipo da Sound Blaster Live!, o logótipo da Sound Blaster PCI, Environmental Audio e Creative Multi Speaker Surround são marcas comerciais da Creative Technology Ltd. nos Estados Unidos e/ou noutros países.

Microsoft, MS-DOS e Windows são marcas registadas da Microsoft Corporation.

Todos os outros produtos são marcas comerciais ou registadas dos respectivos proprietários.